В настоящем руководстве представлено описание термопринтера DPU-414 и порядок его работы с аудиометром AA-02 или тимпанометром AИ-02 (далее прибором) с целью документирования результатов обследований.

### Внимание!

*Термопринтер DPU-414 в поставляемой комплектации не предназначен для работы с компьютером.* 

### КОМПЛЕКТ ПОСТАВКИ

| Наименование                               | Количество |
|--------------------------------------------|------------|
| Термопринтер DPU-414                       | 1          |
| Сетевой адаптер (Блок питания)             | 1          |
| Устройство интерфейсное                    | 1          |
| Кабель BITRONICS                           | 1          |
| Термобумага (рулон шириной 110 или 112 мм, |            |
| диаметром 48 мм тах, без сетки)            | 5          |
| Руководство пользователя                   | 1          |

## Подготовка принтера к работе

### ОРГАНЫ УПРАВЛЕНИЯ И ИНДИКАЦИИ

Органы управления и индикации принтера представлены на рис. 1.

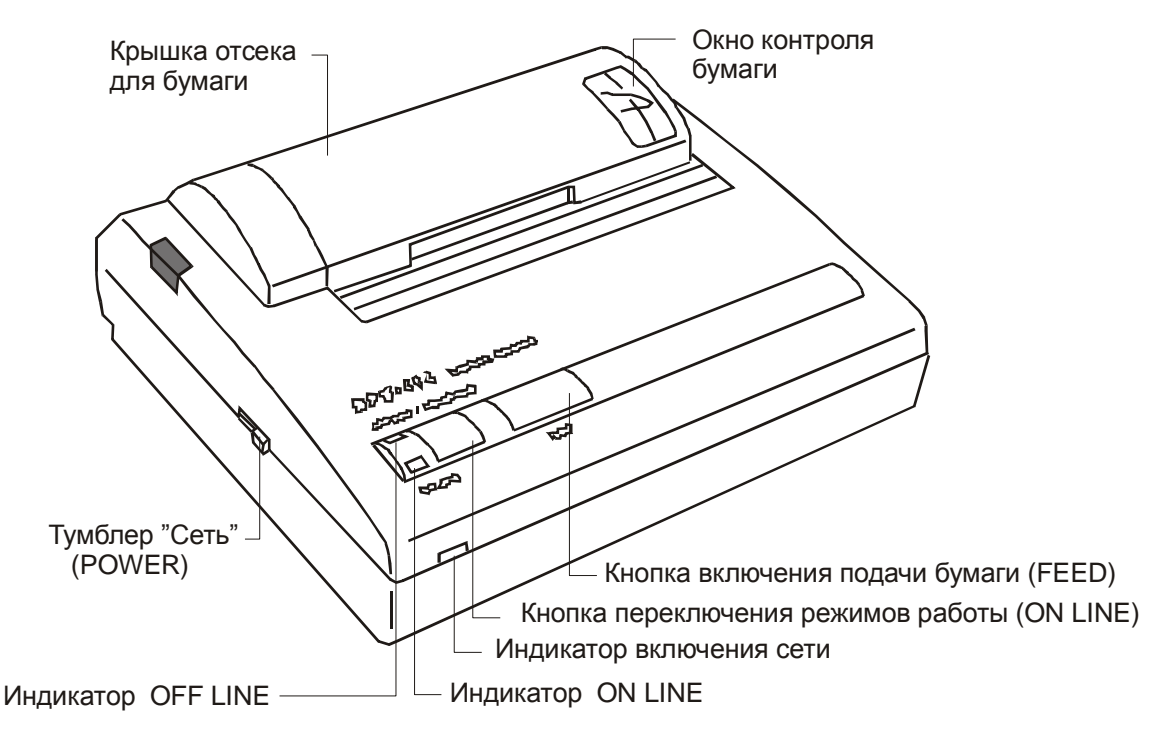

Рис.1

- Тумблер «Сеть» (POWER) включает и выключает питание принтера.
- Кнопка переключения режимов работы ON LINE переводит принтер из режима OFF LINE в режим ON LINE.

### Примечание

**ON LINE** – режим печати. В этом режиме производится передача данных для печати в память принтера и выполняется печать

**OFF LINE** – режим отключения печати . В этом режиме проводится загрузка бумаги в принтер и ее протягивание

- Кнопка включения подачи бумаги FEED протягивает бумагу в режиме OFF LINE.
- Постоянное свечение индикатора включения сети указывает, что питание на принтер подано.
- Постоянное свечение индикатора OFF LINE указывает, что бумага заправлена и принтер находится в режиме OFF LINE.
- Мигание индикатора OFF LINE указывает, что бумага не заправлена или закончилась в процессе печати.
- Постоянное свечение индикатора ON LINE указывает, что бумага заправлена и принтер находится в режиме ON LINE.
- Мигание индикатора ON LINE указывает, что в памяти принтера находятся данные для печати, но печать прервана и принтер находится в режиме OFF LINE.
- Мигание обоих индикаторов указывает, что в памяти принтера находятся данные для печати, но печать прервана, так как закончилась бумага.
- Постоянное свечение обоих индикаторов указывает, что произошел какойлибо сбой в работе принтера (см. раздел «Устранение сбоев»).

### ПОДКЛЮЧЕНИЕ ПРИНТЕРА К СЕТИ

- Подключите сетевой адаптер к разъему питания принтера «**DC 6,5V**» и включите адаптер в сеть.
- Включите тумблер **POWER** принтера.
- Примечание:

Если в принтере отсутствует бумага (не была загружена или закончилась во время печати), принтер будет находиться в режиме OFF LINE и индикатор OFF LINE будет мигать. Без бумаги принтер не может быть переведен в режим ON LINE. После загрузки бумаги индикатор OFF LINE перестанет мигать и будет гореть постоянно. Для перевода принтера в режим печати ON LINE нажмите кнопку переключения режимов работы ON LINE. Индикатор OFF LINE погаснет и загорится индикатор ON LINE. В случае, когда бумага была заправлена после ее окончания во время печати, принтер автоматически продолжит печать.

### ЗАГРУЗКА БУМАГИ

- Включите тумблер **POWER.**
- Откройте крышку отсека для бумаги (см рис.1). Распакуйте рулон бумаги, при необходимости, обрежьте ее край. Поместите рулон бумаги в откинутую крышку отсека, как показано на рис. 2.
- Направьте край бумаги в слот внизу бумажного держателя пока автозагрузчик не захватит его и не протянет на несколько сантиметров от выхода через обрезчик бумаги.

Принтер печатает на наружной стороне рулона термобумаги.

- При правильно заправленной бумаге индикатор **OFF LINE** перестает мигать и будет гореть постоянно, указывая, что принтер находится в режиме **OFF LINE**. Удерживая кнопку **FEED** нажатой, можно выровнять направление выхода бумаги из обрезчика бумаги.
- Закройте крышку отсека для бумаги.

### печать тестовой страницы

В случае необходимости на принтере можно напечатать тестовую страницу. Для этого, удерживая нажатой кнопку **FEED**, включите тумблер **POWER**. Отпустите кнопку, когда принтер начнет печатать. После того, как тестовая страница будет напечатана, принтер остановится и перейдет в режим **ON LINE**.

Не выключайте питание принтера во время печати.

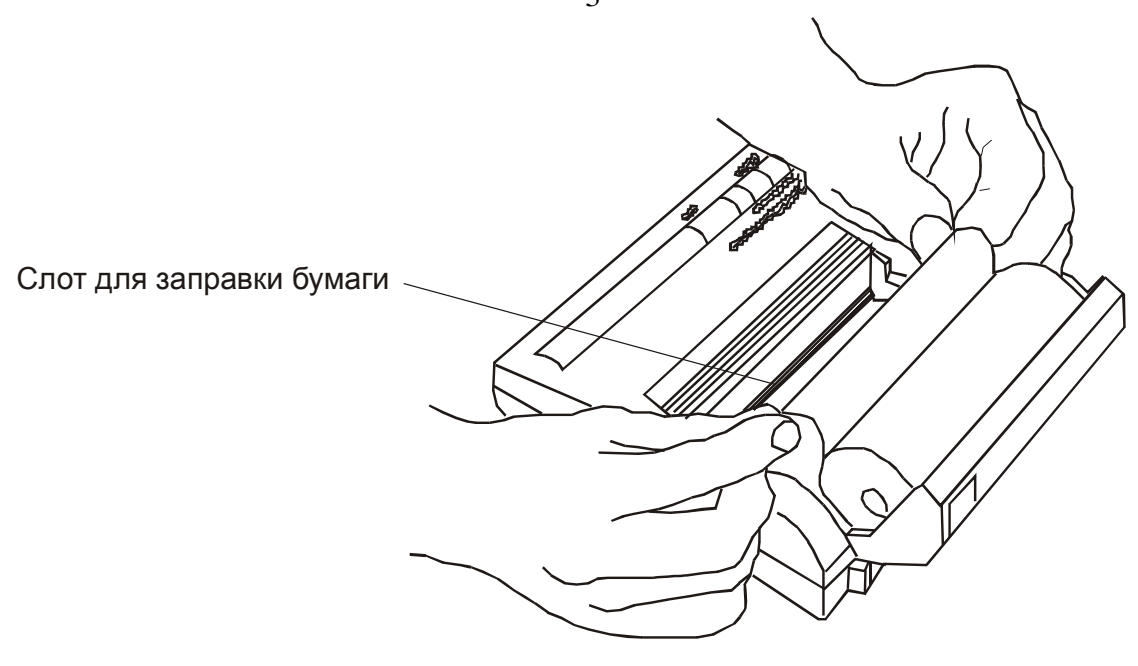

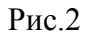

# Работа прибора с принтером

- Убедитесь, что тумблеры питания принтера и прибора выключены и в принтер заправлена термобумага.
- Выполните соединения в соответствии с рис. 3: Подключите устройство интерфейсное к разъему **ВЫХОД** прибора, а кабелем BITRONICS соедините устройство интерфейсное и разъем **PARALLEL** принтера.

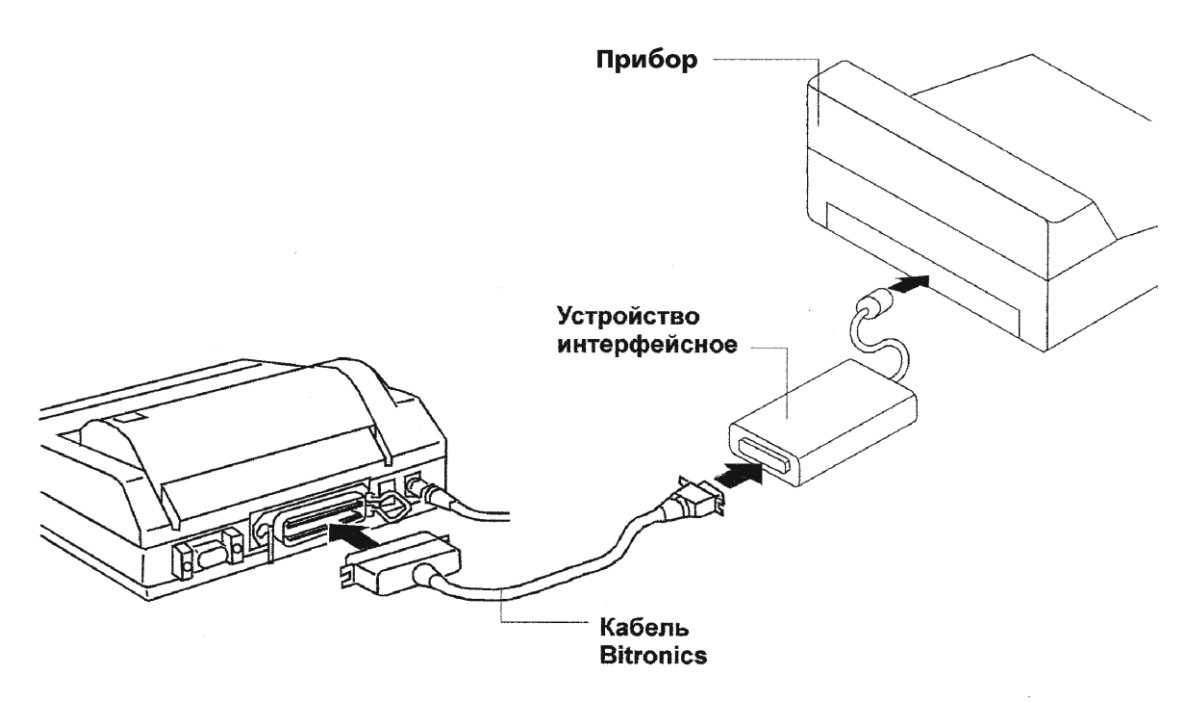

- Рис. 3
- Включите тумблер питания прибора.
- Включите тумблер питания принтера.

• Проведите обследование пациента на приборе.

• Для вывода результатов обследования на печать нажмите кнопки ВОСПР и ПЕЧАТЬ прибора.

### Примечание

Если принтер не печатает и с миганием индикатора аудиометра (появлением надписи НЕТ СВЯЗИ на тимпанометре) зазвучит сигнал отсутствия связи (сирена), нажмите кнопку **СБРОС**, при этом потери результатов обследования в памяти прибора не произойдет. Проверьте, что принтер находится в режиме печати **ON LINE** (горит зелёный индикатор ON LINE), проверьте правильность подключения принтера к прибору.

• После окончания печати оторвите распечатанную аудиограмму (тимпанограмму) от общего рулона бумаги.

Перед началом обследования следующего пациента не забудьте нажать кнопку **СБРОС** на приборе и перевести принтер в режим печати **ON LINE**.

## Возможные неисправности и способы их устранения

### устранение сбоев

Постоянное свечение обоих индикаторов **ON LINE** и **OFF LINE** указывает, что произошел сбой по одной из следующих причин:

- печатающей головке что-то мешает занять исходную позицию при включении тумблера **POWER**
- температура окружающего воздуха слишком низка или высока

Для устранения причины возникновения сбоя выключите тумблер **POWER** и выполните следующие действия:

- устраните объект, мешающий перемещаться головке

- переместите принтер в рабочий диапазон температур (от 0 до 40° C) Включите тумблер **POWER**.

### Внимание!

Если принтер находится в режиме ON LINE, но не печатает или печатает неправильные символы, отказ мог произойти по причине изменения исходных установок принтера. В этом случае необходимо проверить их и, при необходимости, провести переустановку.

### исходные установки: проверка и переустановка

Принтер имеет 24 исходных установки (3 группы – DIP SW по 8 установок в каждой). Для их проверки необходимо распечатать таблицу исходных установок и сравнить ее с контрольной таблицей – см.рис.4.

Для этого, удерживая нажатой кнопку **ON LINE**, включите тумблер **POWER**. Когда принтер начнет печатать, отпустите кнопку **ON LINE**.

Сравните напечатанную таблицу с контрольной (рис.4) и подтвердите ответ на один из вопросов, которые напечатаны после таблицы:

"Continue?": Push 'On-line SW"" ("Продолжить? ": Нажмите кнопку ON LINE) "Write?": Push 'Paper feed SW"" ("Записать? ": Нажмите кнопку FEED)

- Если положения всех 24 установок совпадают, то нажмите кнопку FEED (записать) или выключите тумблер POWER принтера.
- При отличии хотя бы одного положения необходимо выполнить переустановку:

- 1. Нажмите кнопку **ON LINE** (продолжить) для переустановки исходных данных группы DIP SW-1.
- 2. Нажимайте кнопку ON LINE для установки положения (ON), а кнопку FEED для установки положения (OFF). При нажатии кнопок загораются соответственно индикаторы OFF LINE и ON LINE, подтверждающие выполнение действия. После установки положения № 8 принтер напечатает вопросы: "Continue?" ("Продолжить?") "Write?" ("Записать?") см. выше.
- 3. Нажмите кнопку **ON LINE** для перехода к переключению установок группы DIP SW-2. Выполните установки аналогично п.2.
- 4. Для установок группы DIP SW-3 выполните действия аналогично п.3.
- 5. После того, как принтер вновь напечатает вопросы: "Continue?" "Write?", нажмите кнопку **FEED** (записать). После нажатия кнопки замигают оба индикатора, принтер запишет новые установки в память, напечатает "Dip SW setting complete" (Установка завершена) и перейдет в режим **ON LINE**.

#### Внимание!

Не выключайте питание принтера во время записи новых установок, не удерживайте кнопки ON LINE или FEED нажатыми более 30 сек. Это может привести к сбою установок принтера.

| Dip S<br>1<br>2<br>3<br>4<br>5<br>6<br>7<br>8<br>Dip S | SW-1<br>(ON) :<br>(ON) :<br>(OFF) :<br>(ON) :<br>(OFF) :<br>(ON) :<br>(ON) :<br>SW-2 | Input = Parallel<br>Printing Speed = High<br>Auto Loading = ON<br>Auto LF = OFF<br>Setting Command = Enable<br>Printing<br>Density<br>= 100 %   |
|--------------------------------------------------------|--------------------------------------------------------------------------------------|----------------------------------------------------------------------------------------------------|
| Dip 3<br>1<br>2<br>3<br>4<br>5<br>6<br>7<br>8<br>Dip 5 | (ON) :<br>(ON) :<br>(ON) :<br>(ON) :<br>(ON) :<br>(OFF) :<br>(OFF) :<br>SW-3         | Printing Columns = 40<br>User Font Back-up = ON<br>Character Select = Normal<br>Zero = Normal<br>International<br>Character<br>Set<br>= England |
| 1                                                      | (ON) :                                                                               | Data Length = 8 bits                                                                                                    |
| 2                                                      | (ON) :                                                                               | Parity Setting = No                                                                                                    |
| 3                                                      | (ON) :                                                                               | Parity Condition = Odd                                                                                                    |
| 4                                                      | (ON) :                                                                               | Busy Control = H/W Busy                                                                                                    |
| 5                                                      | (OFF) :                                                                              | Baud                                                                                                    |
| 6                                                      | (ON) :                                                                               | Rate                                                                                                    |
| 7                                                      | (ON) :                                                                               | Select                                                                                                    |
| 8                                                      | (OFF) :                                                                              | = 19200 bps                                                                                                    |

Гарантийный срок эксплуатации – 12 месяцев со дня продажи.

Дата продажи «\_\_\_\_»\_\_\_\_201 г.

М.П. Подпись

## Фирмы – поставщики термобумаги

- ООО "Атрика" 127591, г.Москва, Дмитровское шоссе, д.100, кор.2 тел. (095) 995-8033, 795-5972, 790-5573 e-mail: atrika@aha.ru www.atrika.ru
- ООО "Вилорд" 109428, г.Москва, Рязанский проспект, д.30/15 тел. (095) 728-4188, 371-0362 e-mail: velord@velord.ru www.velord.ru
- ООО « Артон» 195220, г.Санкт-Петербург, ул. Гжатская, д.5 тел. (812) 327-1545
- ООО «Мой дом» 192241, г.Санкт-Петербург, пр. Александровской фермы, д.29П тел. (812) 262-7450, 267-7353 e-mail: moidom@mail.ru
- ФГУП «Фабрика диаграммных бумаг» 190121, г.Санкт-Петербург, пр. Римского-Корсакова, д.29П тел. (812) 318-7862, 114-0902, 320-1546

| для заметок |
|-------------|
|             |
|             |
|             |
|             |
|             |
|             |
|             |
|             |
|             |
|             |
|             |
|             |
|             |
|             |
|             |
|             |
|             |
|             |
|             |
|             |
|             |
|             |
|             |
|             |
|             |
|             |
|             |
|             |
|             |
|             |
|             |
|             |
|             |
|             |
|             |
|             |
|             |
|             |